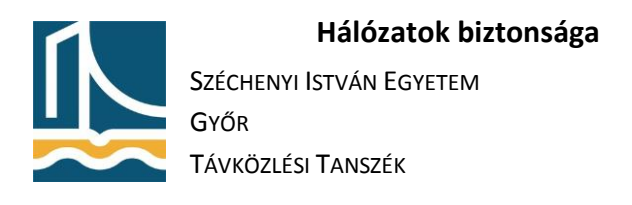

## Windows biztonság

- Állítsa be a Windows Updatet oly módon, hogy a Windows automatikusan letöltse a frissítéseket, de a telepítésüket kézzel kelljen elvégezni: Control panel/Windosw Update/Change settings pontban.
- 2. Kérdezze le, hogy milyen frissítések érhetőek el a rendszerhez, és azokból tetszőleges kettőt telepítsen:

Control panel/Windosw Update/Check for updates pontban.

- 3. Frissítse a Windows beépített antivírus programjának vírusdefinícióját: Control panel/Windows Defender/Home/Check for updates now
- 4. Hozzon létre egy könyvtárat a C:\Virusgyujtemeny néven.
- 5. Állítsa be a Víruskeresőt, hogy ne keressen vírusokat az előzőleg létrehozott könyvtárban: Control panel/Windows Defender/Tools/Options/Excluded files and folders/Add...
- 6. Engedélyezze a Windows tűzfalban a File and printer sharing-hez tartozó protokollokat: Control panel/Windows Firewall/Allow a program or feature through Windows Firewall/Change settings/File and Printer Sharing
- 7. Hozzon létre egy szabályt a tűzfalban, amely a bejövő 888-as TCP porton engedélyezi a kommunikációt:

Control panel/Windows Firewall/Advanced settings/Inbound Rules/New Rule/Port/TCP/Specific local ports:8888/Allow the connection/Domain, Private/Public

- 8. Hozzon létre egy C:\Fontos könyvtárat, és másoljon bele néhány állományt.
- Készítsen mentést az előzőleg létrehozott könyvtárról: Control panel/Backup and Restore/Set up backup/Let me choose/Csak a mentendő kövytárat válassza ki.

Mentés helye: <u>\\student7-pc\Backup</u>, belépés: Student. Jelszó az ismertetett.

- 10. Törölje le a könyvtár tartalmát, majd állítsa vissza a mentést.
- 11. Állítsa be a System protection méretét 500MB-ra: Control panel/System/System protection/Configure
- 12. Hozzon létre egy "Diak" nevű felhasználót, egy nem nehéz, nem kitalálható jelszóval, és tegye az "Administrators" csoport tagjává:

Computer (jobb klikk, majd Manage)/Local Users and Groups/Users/Jobb klikk/New User Diak/Member Of/Add